# **KEY USERS TRAINING**

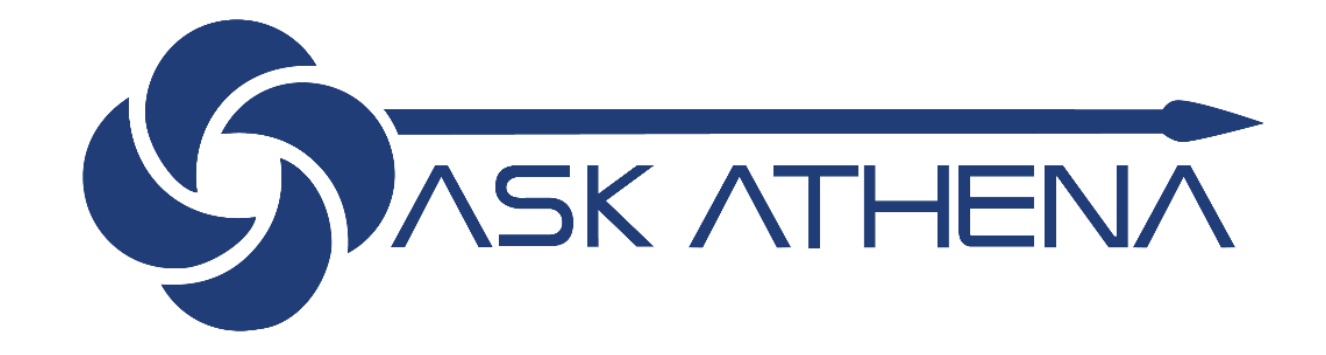

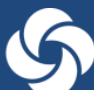

## En 2019...

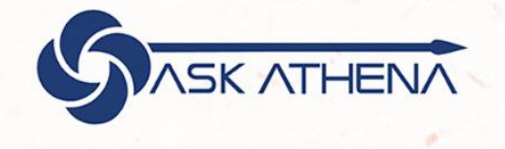

En Samsonite CRECEMOS**JUNTOS** 

#### Estimados Colaboradores.

Como recordarán, durante mayo pasado les comentamos sobre nuestro Proyecto Ask Athena, esta iniciativa es un esfuerzo para desarrollar un nuevo servicio en las capacidades de recursos humanos en toda nuestra organización. Han pasado algunos meses y hemos avanzado en varias actividades con nuestro equipo de proyecto, identificando los requisitos de nuestros stakeholders en todos los países de la región para su implementación. Este feedback colectivo, nos ayuda a impulsar el sistema y el diseño para que sea exitoso.

A finales de noviembre 2019, esta nueva tecnología estará disponible para el uso de todos nosotros y permitirá un avance en la forma como interactuamos con Recursos Humanos y los distintos procesos que se llevan a cabo. Cabe destacar que seguiremos trabajando con los proveedores actuales de nómina en cada país, sin embargo las demás interacciones serán transferidas en su totalidad al nuevo sistema Oracle.

Para ayudar con esta transición, hemos identificado y elegido a un grupo de personas clave en cada una de las áreas identificadas como super usuarios.

Este grupo de colaboradores, serán los "champions" y líderes de la iniciativa Ask Athena para apoyar la implementación.

El entrenamiento en el nuevo Sistema de Oracle está programado para noviembre. Debes estar atento, porque se te invitará a una de las varias sesiones en vivo. Más detalles serán informados oportunamente.

Ante cualquier inquietud, no dudes en consultar con el Super Usuario de tu área o con el equipo de Recursos Humanos.

Gracias por todo tu apoyo y estamos seguros de que juntos lograremos una implementación y transición exitosa.

Saludos,

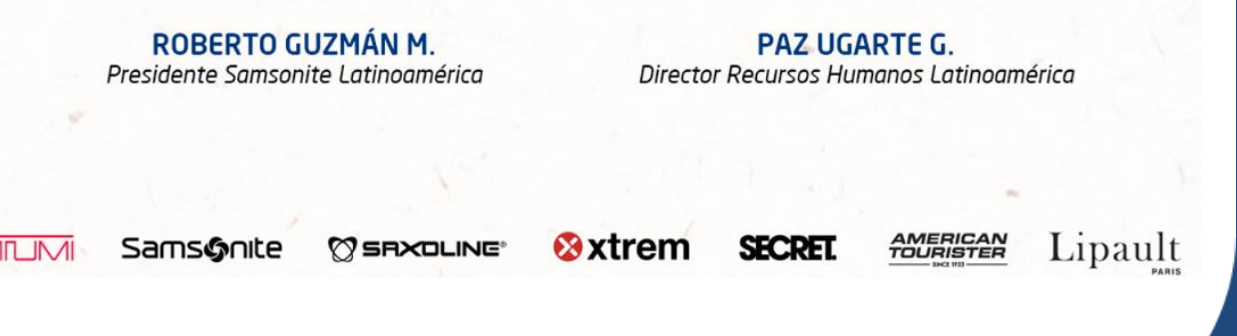

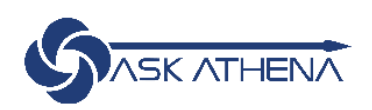

# ¿Qué es Ask Athena?

 Es el sistema de autogestión, gestión de equipos, reclutamiento y selección de personal que se lanzó en Samsonite LATAM a principios de Diciembre del 2019.

 Se le denominó 'Ask Athena' por la diosa Atenea, quien es sabia, valiente, elocuente y fuerte, buscando representar dichas cualidades en la organización de Recursos Humanos de Samsonite.

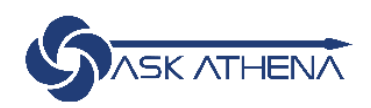

La plataforma de Ask Athena está compuesta de dos grandes sistemas: **HCM y TALEO** 

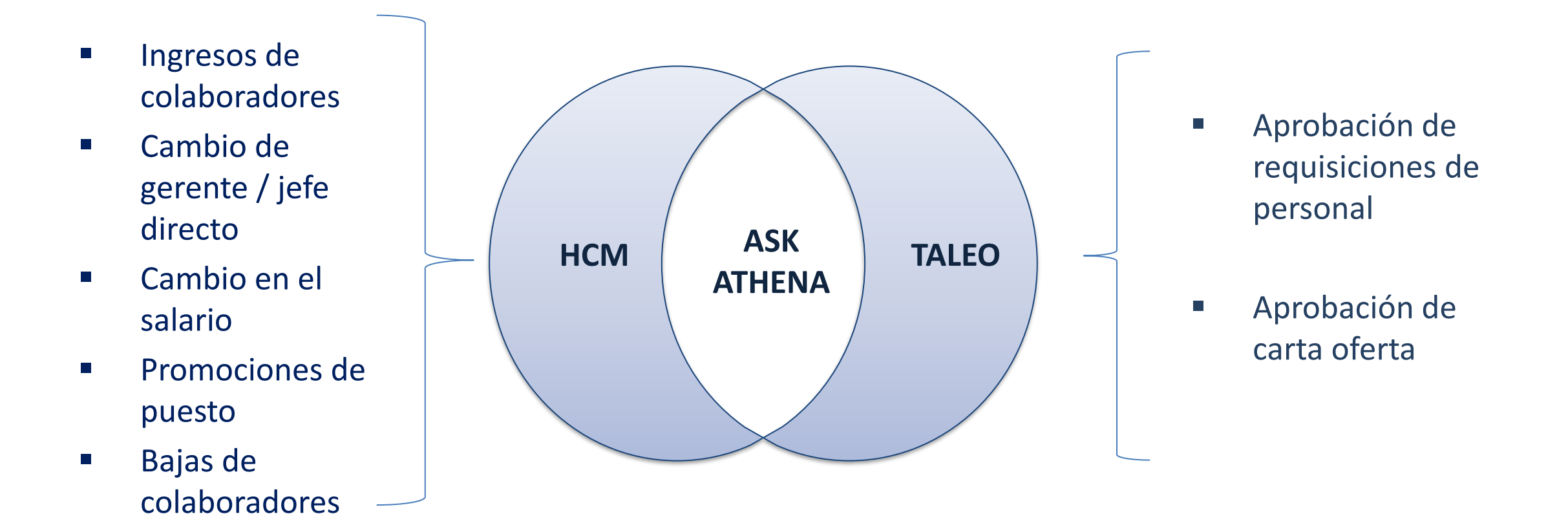

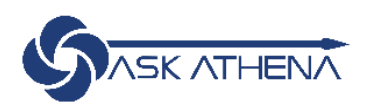

# ¿Para qué nos sirve Ask Athena?

| Beneficios                                                                           | Principales Usos                                                                                 |
|--------------------------------------------------------------------------------------|--------------------------------------------------------------------------------------------------|
| Proporcionar informes globales coherentes y precisos, para la toma de decisiones.    | Acceso directo <b>del empleado</b> : manejo de la información personal y auto administración.    |
| Capacidad de auditoría interna / mejoras de procesos.                                | Acceso directo <b>de los gerentes</b> : manejo de la información y administración de los equipos |
| Crear eficiencias en la productividad de Recursos<br>Humanos.                        | Acceso de <b>HR</b> : administración de empleados, salarios, Reclutamiento & Selección           |
| Mejorar la experiencia de los empleados y la<br>transparencia                        | Reportes e informes de gestión estadísticas de los empleados                                     |
| Navegación en la nube de Oracle: acceder desde cualquier parte: pc, celular, tablet. | Mejorar la precisión y la visibilidad en la gestión de<br>Recursos Humanos.                      |

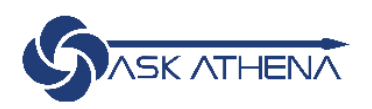

## Proceso de Reclutamiento y Contratación en Ask Athena

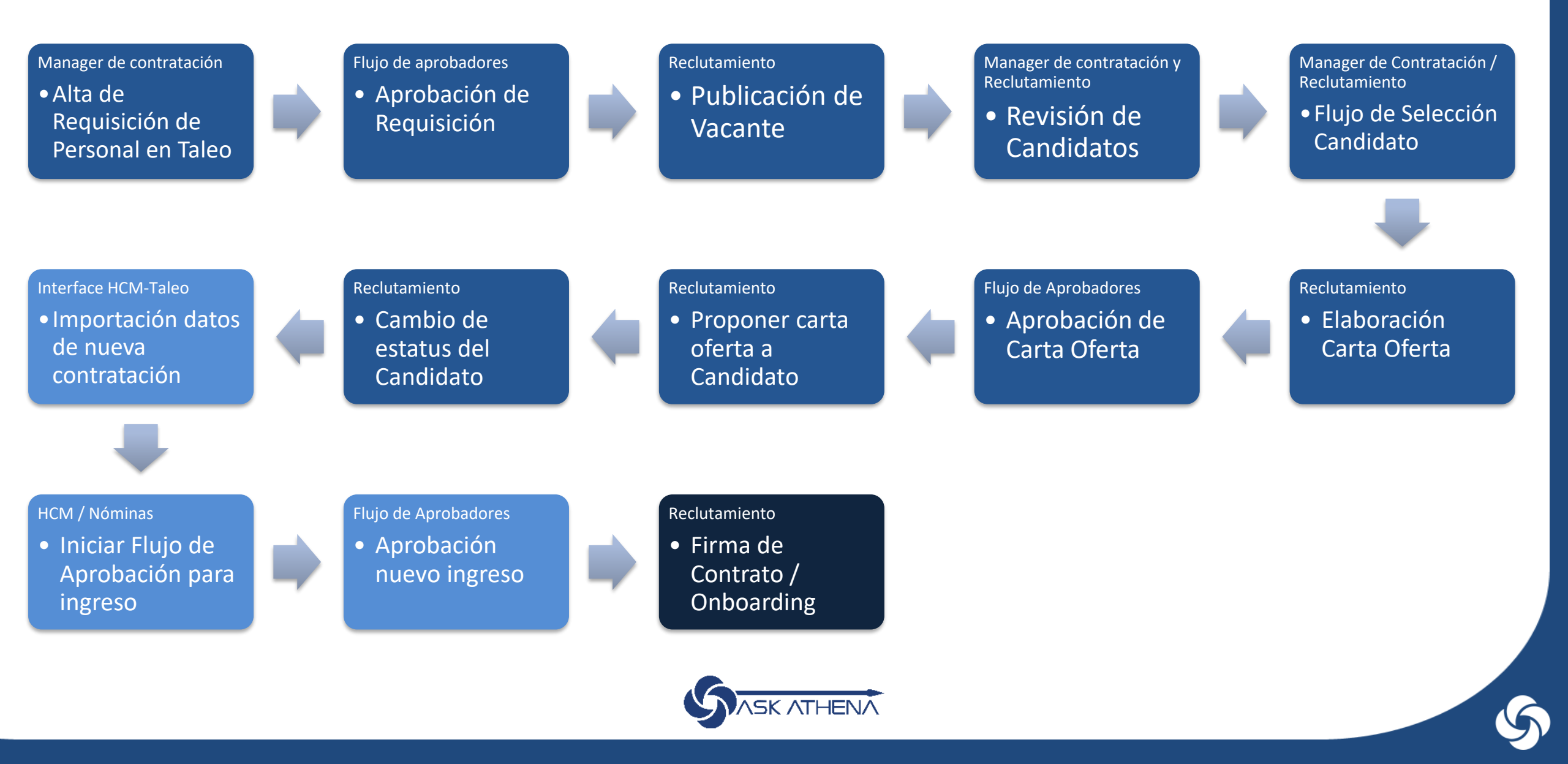

## **INTRANET**

http://intranet.samsonite.com.mx/auth/?cache=9248

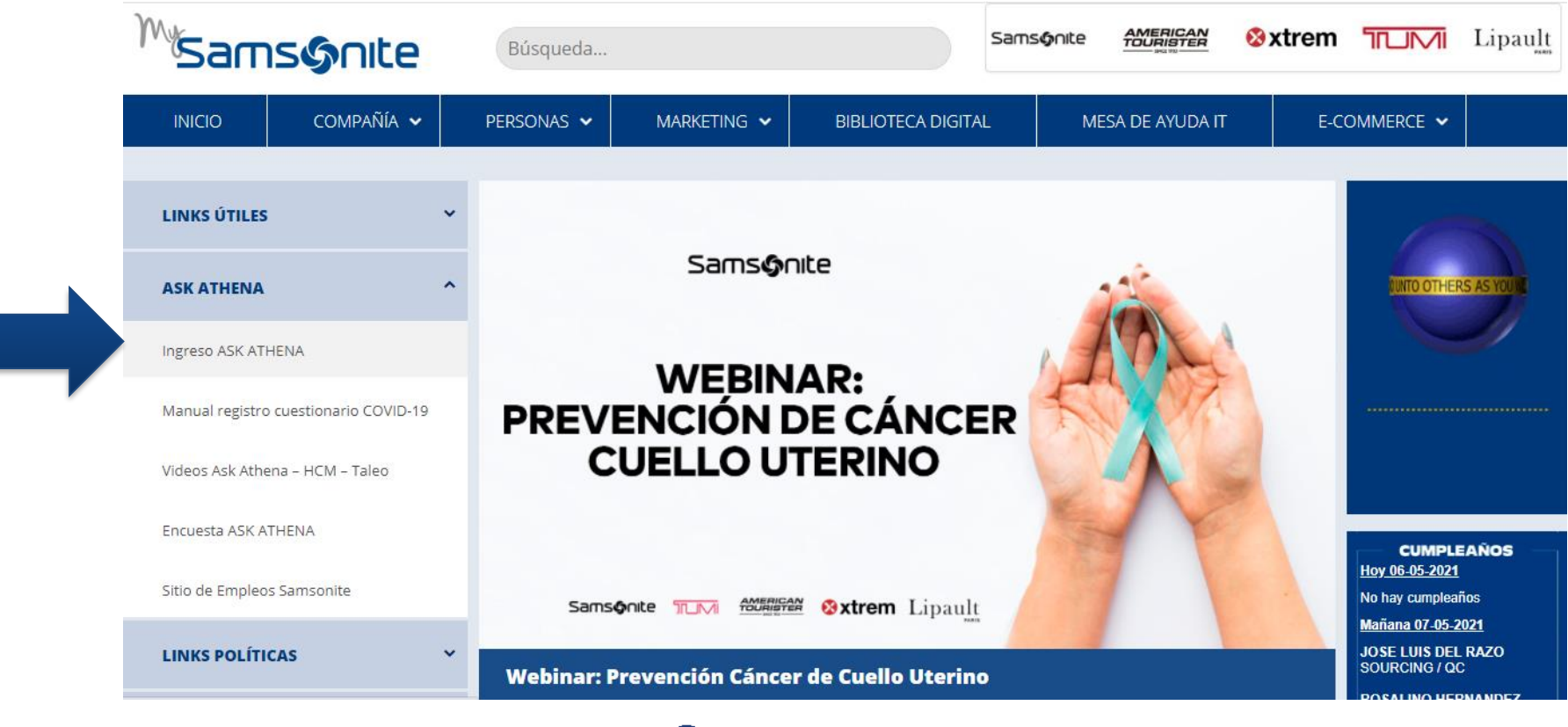

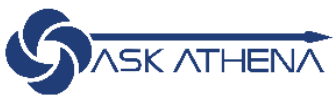

## **LINK DIRECTO:**

https://ekkf.login.em2.oraclecloud.com

| SIGN IN<br>ORACLE APPLICA                | TIONS CLOUD |
|------------------------------------------|-------------|
|                                          |             |
| Company Single Sign-On                   |             |
| or                                       |             |
| User ID                                  | ]           |
| Password                                 |             |
| Forgot Password                          |             |
| User ID Password Forgot Password Sign In |             |

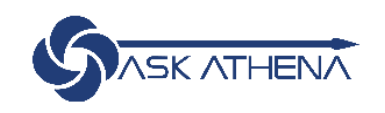

- Tu usuario siempre será tu correo "@samsonite.com"
  - Sólo el personal de tiendas y promotoría deberá ingresar con su correo personal.
- Si olvidaste tu contraseña debes seguir las siguientes instrucciones:
  - Hacer click en el botón "Olvidó la Contraseña"
  - Deberás introducir tu dirección de correo electrónico Samsonite en "Nombre de usuario"
  - Seleccionar Ejecutar
  - Recibirás un link en tu correo electrónico para crear una nueva contraseña.
  - Inicia sesión con tu dirección de correo electrónico Samsonite y la contraseña nueva.

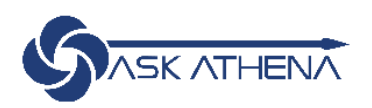

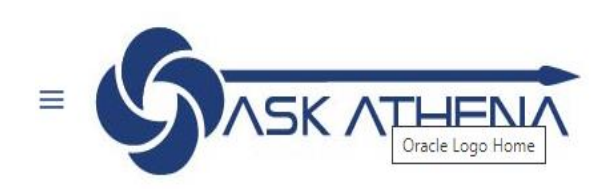

60 (<sup>23</sup>) KA ~

## Good afternoon, KARLA AGUILAR OLIVARES!

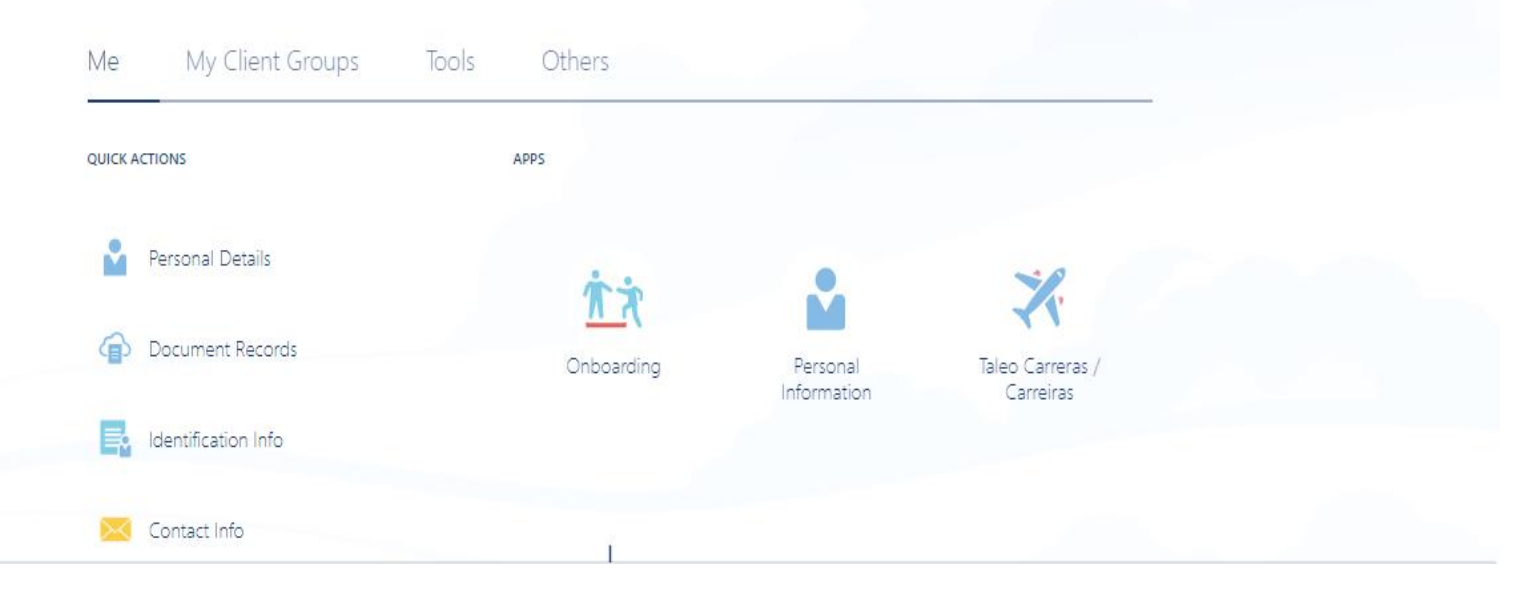

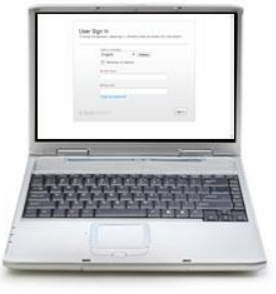

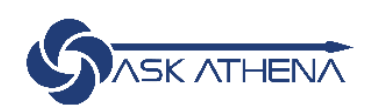

# TALEO

# Reclutamiento y Selección de Personal

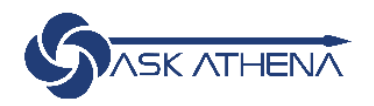

## **TALEO**

- Es el apartado dentro de Ask Athena para Reclutamiento y Selección de Personal por lo que está vinculado a la Bolsa de Trabajo de "samsonite.com"
- Sólo los líderes que tengan personal a cargo tienen acceso desde Ask Athena.
- Todo proceso de Reclutamiento deberá ser iniciado con una Requisición en Taleo, ya que sólo de esta forma se podrá realizar la contratación de nuevos colaboradores.
- Toda la información de la contratación realizada en Taleo, pasa directamente a HCM.

# Taleo en Samsonite Web

- Taleo permite conocer las vacantes de Samsonite a nivel Regional.
- Recibe postulaciones de candidatos
   Internos o externos.
   Q Buscar
- Puedes ingresar a través de <u>https://samsonite.com.mx/</u>
  - ✓ En la sección de "Trabaja con nosotros"

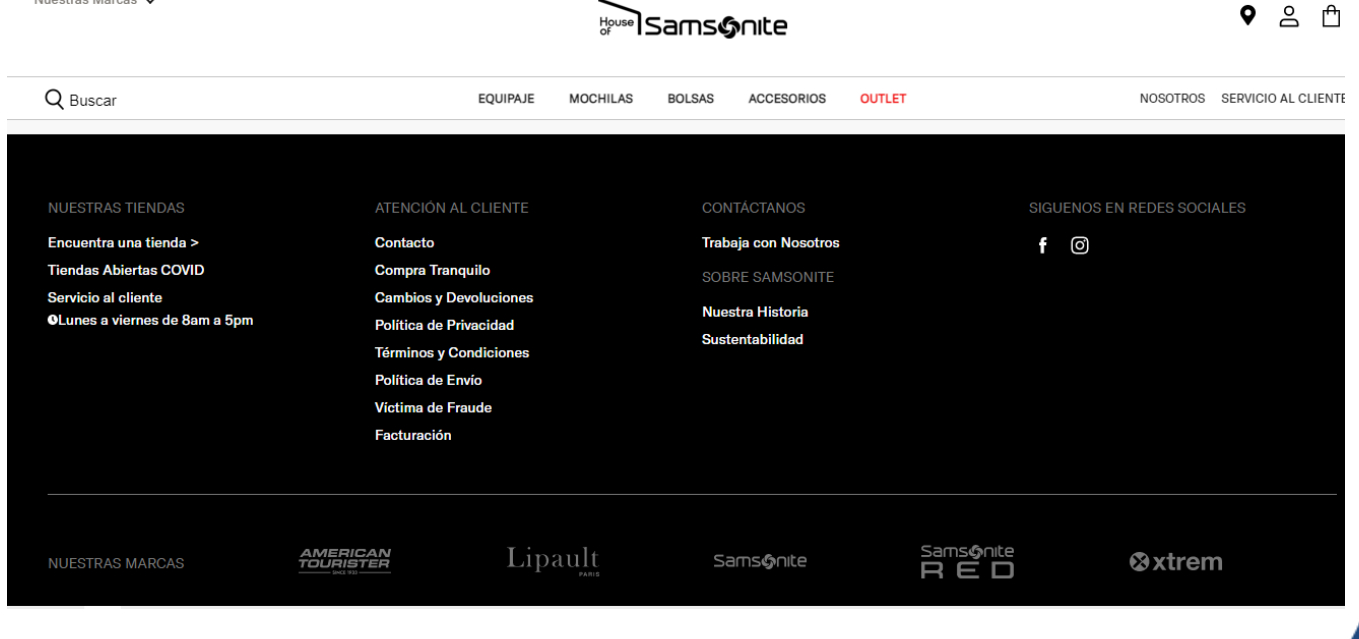

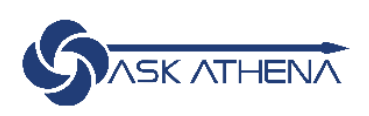

#### BÚSQUEDA DE PUESTOS

#### Conexión

Para acceder a la cuenta, proporcione la información solicitada en los siguientes campos para identificarse y, luego, haga clic en "Conexión". Si aún no está registrado, haga clic en "Nuevo usuario" y siga las instrucciones para crear una cuenta.

Los campos obligatorios se marcan con un asterisco.

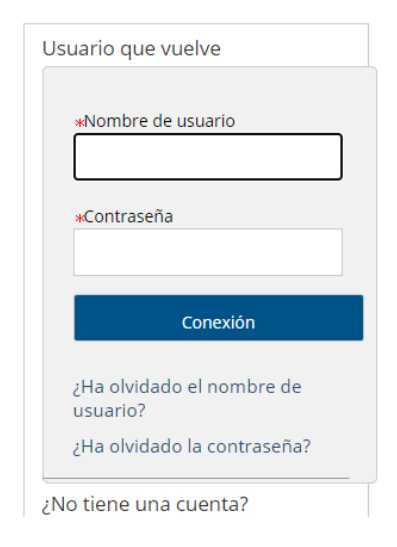

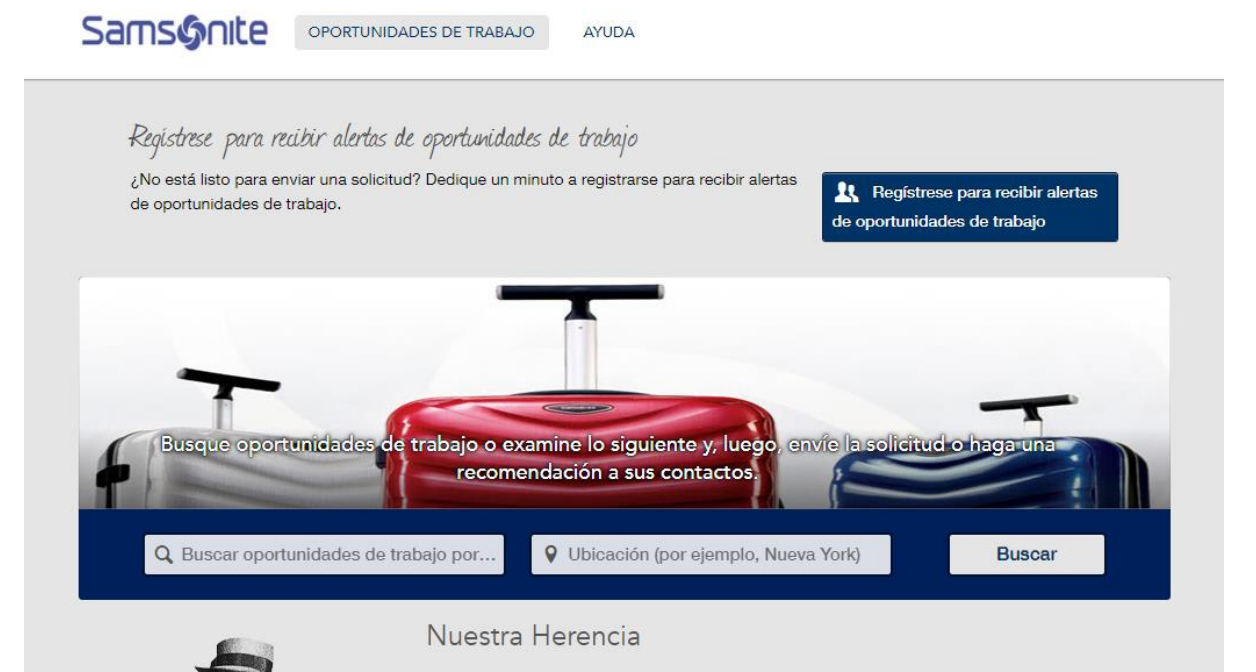

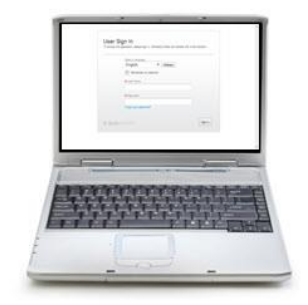

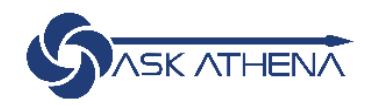

Español

v

# **Taleo en Ask Athena**

## **Taleo Carreras**

- Revisar vacantes a nivel regional
- Postularse como candidato interno

## **Taleo Recruiting**

- Iniciar el proceso de Reclutamiento y Selección
- Creación y/o autorización de requisiciones
- Revisión y seguimiento de candidatos
- Autorizar o Declinar Cartas Oferta para candidatos

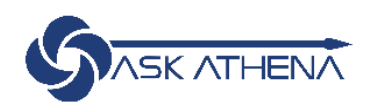

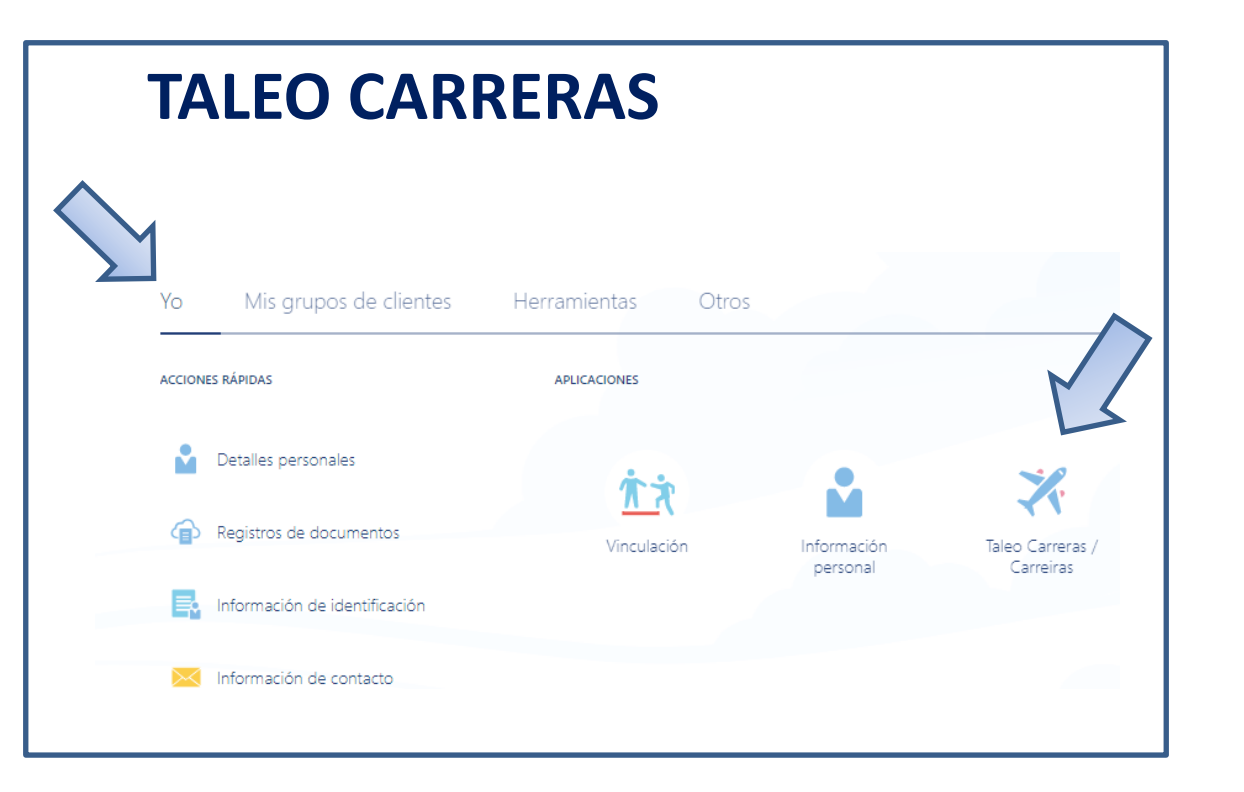

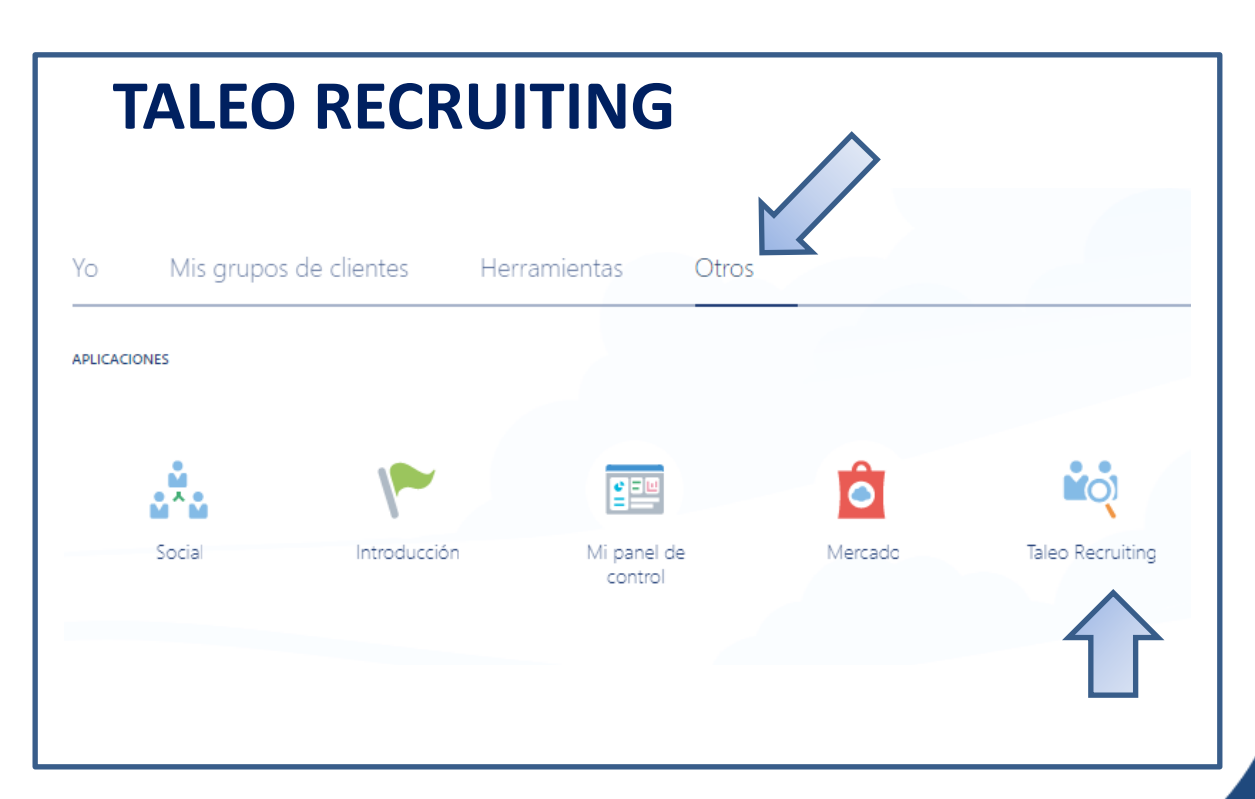

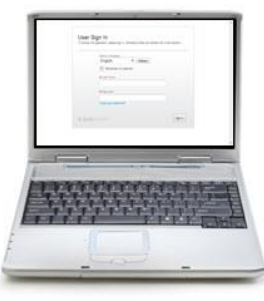

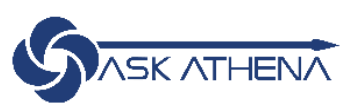

# **Taleo Recruiting**

## Requisición de Personal

- La crea el Manager de Contratación o Jefe directo de la posición a solicitar.
  - En el caso de posiciones corporativas la crea Reclutamiento
- En todas las secciones se debe seleccionar el prefijo "MX\_"
- Para cada requisición hay un flujo de aprobación.

## Candidatos

- La base de datos se alimenta de los registros en la Bolsa de empleo Samsonite.
- Deben pasar por un flujo de selección dentro de la requisición.

## Carta oferta

- La crea Reclutamiento una vez que el candidato ha concluido el flujo de selección.
- Cuenta con un flujo de aprobación.
- Quien autoriza puede visualizar el sueldo mensual, puesto, etc.

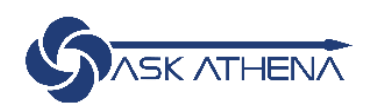

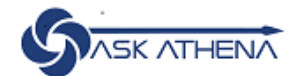

#### Recruiting Oracle Business Intelligence Configuración

| 0 | 0.0 | 400 |    |
|---|-----|-----|----|
| 0 | en  | u   | 75 |

Recruiting Oracle Business Intelligence Configuración

#### Acceso rápido

Vinculación (Transiciones) Solicitudes Candidaturas Social Sourcing

### Bienvenido a la suite de gestión de talento.

Éste es su centro de bienvenida. Para acceder a una aplicación, haga clic en el separador correspondiente de la barra de menú sobre el enlace adecuado de la sección Centros de la izquierda. También puede acceder directamente a los procesos relacionados haciendo clic en los enlaces de acceso rápido de la izquierda.

Hay recursos adicionales disponibles en la esquina superior derecha de la pantalla.

Mientras se desplaza por la suite de gestión de talento, recuerde que puede hacer clic en "Inicio" en la parte superior de la pantalla para volver al centro de bienvenida.

X TALEOPOWERED

|                                                                               |                                            |                                   |                        |            |      |   | 👤 Buscar un can      | didato | ✓ Q                   | 💄 KARLA           | GABRIELA A | GUILAR   | 2- |
|-------------------------------------------------------------------------------|--------------------------------------------|-----------------------------------|------------------------|------------|------|---|----------------------|--------|-----------------------|-------------------|------------|----------|----|
|                                                                               | TAREAS                                     | SOLICITUDES C                     | CANDIDATURAS           | OFE        | RTAS |   | GRUPOS DE CANDIDATOS | BUSCAR |                       |                   |            |          |    |
| Le damos la bienver<br>Le damos la bienvenida al<br>Mostrar información para: | nida, KARLA<br>centro de Recr<br>Que posec | A GABRIELA AGUIL<br>ruiting.<br>D | LAR.                   |            |      |   |                      |        |                       |                   | 2 Refres   | car todo |    |
| <b>A</b> Candidatos                                                           |                                            |                                   |                        |            |      |   | Ofertas              |        |                       |                   |            |          |    |
|                                                                               |                                            |                                   |                        | i*         |      |   |                      |        |                       |                   | ir         |          |    |
|                                                                               |                                            | Candidatu                         | uras activas           | 73         | 86   |   |                      | Apro   | bación en curso (Desc | de el 01/06/2021) | 0          | 1        |    |
|                                                                               |                                            | Coincid                           | Nuevo<br>Iencia manual | 72         | 79   |   | L                    |        |                       |                   |            |          |    |
|                                                                               |                                            |                                   |                        | -          | -    | J | Tareas               |        |                       |                   |            |          |    |
| 🖹 Solicitudes de puest                                                        | D                                          |                                   |                        |            |      |   | Reclutamiento        |        |                       |                   |            |          |    |
|                                                                               |                                            |                                   |                        | j <b>e</b> |      |   |                      |        |                       | Asignadas a mí    | 0          | 0        |    |
|                                                                               |                                            |                                   | Pendientes             | 0          | 1    |   | Solicitudes          |        |                       |                   | i~         |          |    |

| formación de solicitudes Alertas de filtra         |                   |                                   |                                                                                                    |                                                                                                    |                                                  |                           |                        |
|----------------------------------------------------|-------------------|-----------------------------------|----------------------------------------------------------------------------------------------------|----------------------------------------------------------------------------------------------------|--------------------------------------------------|---------------------------|------------------------|
| Alertas de Illita                                  | rado inicial An   | exos Aprobaciones                 | Prospección Hist                                                                                       | orial                                                                                                    |                                                  | Anrobación                | de                     |
| ceso de aprobación de esta solicitud               |                   |                                   |                                                                                                    |                                                                                                    |                                                  |                           |                        |
| Solicitar modificación de proceso de aproba        | ación             |                                   |                                                                                                    |                                                                                                    |                                                  | Solicitud d               | ie                     |
| den Aprobador                                      | Decisión          | Fecha y hora                      | Comentario de decisión                                                                                 |                                                                                                    |                                                  | Personal                  |                        |
| LILIA ALEJANDRA RAMIREZ                            | Aprobada          | 04/03/2021, 17:04                 | -                                                                                                    |                                                                                                    |                                                  |                           |                        |
| RODRIGO OCHOA                                      | -                 | -                                 |                                                                                                    |                                                                                                    |                                                  |                           |                        |
| MANUEL MARTIN                                      | -                 |                                   |                                                                                                    |                                                                                                    |                                                  |                           |                        |
| ués de proceso de aprobación, asignar a : <b>K</b> | ARLA GABRIELA AG  | jUILAR                            |                                                                                                    |                                                                                                    |                                                  |                           |                        |
| nsaje para aprobadores                             |                   |                                   |                                                                                                    |                                                                                                    |                                                  |                           |                        |
| iado el 04/03/2021 a las 05:04 p.m. por LILIA #    | ALEIANDRA RAMIREZ |                                   |                                                                                                    |                                                                                                    |                                                  |                           |                        |
| TITUCION DE FERNANDO ALVA POR MOVIM                | /IENTO A POLANCO  |                                   |                                                                                                    |                                                                                                    |                                                  |                           |                        |
|                                                    |                   |                                   | 🗩 💫                                                                                                    |                                                                                                    | - Fe                                             |                           |                        |
|                                                    |                   |                                   | 🗩 🔊 🔀<br>Candidatura                                                                                   | Anexos Ofertas                                                                                                    | Recomendación                                    | Historial                 |                        |
|                                                    |                   |                                   | Candidatura                                                                                            | Anexos Ofertas                                                                                                    | Recomendación                                    | Historial                 |                        |
|                                                    | Apr               | obación                           | Candidatura                                                                                            | Anexos Ofertas                                                                                                    | Recomendación                                    | Historial                 |                        |
|                                                    | Apr<br>Cart       | obación<br>ta Oferta              | Candidatura                                                                                            | Más acciones 💌<br>Anexos Ofertas<br>de oferta<br>de aprobación de oferta 1                                                                                                    | Recomendación                                    | Historial                 |                        |
|                                                    | Apr<br>Cart       | obación<br>ta Oferta              | Candidatura Candidatura Detalles                                                                       | Más acciones 💌<br>Anexos Ofertas<br>de oferta<br>de aprobación de oferta 1<br>licar proceso de aprobación                                                                                                    | Recomendación                                    | Historial                 |                        |
|                                                    | Apr<br>Cart       | obación<br>ta Oferta              | Candidatura Candidatura Detalles                                                                       | Más acciones 💌<br>Anexos Ofertas<br>de oferta<br>de aprobación de oferta 1<br>de aprobación de aprobación<br>Aprobador                                                                                                    | Recomendación<br>Decisión                        | Historial<br>Fecha y hora | Comentario de decisión |
|                                                    | Apr<br>Cart       | robación<br>ta Oferta             | <ul> <li>P₀ Solution</li> <li>Candidatura</li> <li>Detalles</li> <li>✓ Proceso</li> <li>♦ 1</li> </ul> | Más acciones 💌<br>Anexos Ofertas<br>de oferta<br>de aprobación de oferta 1<br>de aprobación de aprobación<br>Aprobador<br>LILIA ALEJANDRA RAMIREZ                                                                         | Recomendación<br>Decisión                        | Historial<br>Fecha y hora | Comentario de decisión |
|                                                    | Apr<br>Cart       | <sup>-</sup> obación<br>ta Oferta | Candidatura                                                                                            | Más acciones 💌<br>Anexos Ofertas<br>de oferta<br>de aprobación de oferta 1<br>icar proceso de aprobación<br>Aprobador<br>LILIA ALEJANDRA RAMIREZ<br>RODRIGO OCHOA                                                         | Recomendación<br>Decisión                        | Historial<br>Fecha y hora | Comentario de decisión |
|                                                    | Apr<br>Cart       | <sup>r</sup> obación<br>ta Oferta | Candidatura Candidatura Detalles                                                                       | Más acciones *<br>Anexos Ofertas<br>de oferta<br>de aprobación de oferta 1<br>icar proceso de aprobación<br>Aprobador<br>LILIA ALEJANDRA RAMIREZ<br>RODRIGO OCHOA<br>e proceso de aprobación, asignar a :                 | Recomendación<br>Decisión<br>-<br>AGUILAR, KARLA | Historial<br>Fecha y hora | Comentario de decisión |
|                                                    | Apr<br>Cart       | robación<br>ta Oferta             | Candidatura Candidatura Detalles  Proceso  Circle Corden  1  2  Después d  Menseje                     | Más acciones  Anexos Ofertas  Anexos Ofertas  de oferta  de aprobación de oferta 1  icar proceso de aprobación  Aprobador  LILIA ALEJANDRA RAMIREZ  RODRIGO OCHOA  e proceso de aprobación, asignar a :  para aprobadores | Recomendación<br>Decisión<br>-<br>AGUILAR, KARLA | Historial<br>Fecha y hora | Comentario de decisión |

f

# FLUJO DE APROBACIÓN – REQUISICIÓN DE PERSONAL

| Requisition Approval Rules                                                         |                                                 |  |  |  |
|------------------------------------------------------------------------------------|-------------------------------------------------|--|--|--|
| Activity/Trigger                                                                   | Approver                                        |  |  |  |
| 1st approver                                                                       | Hiring Manager                                  |  |  |  |
| 2nd approver                                                                       | Recruitment head for Country (Chile, Mexico) or |  |  |  |
|                                                                                    | HR Business partner for other countries -       |  |  |  |
|                                                                                    | Functional role for Recruiting Head             |  |  |  |
| 3rd approver                                                                       | Area Manager (Director Generals)                |  |  |  |
| 4th approver - Only if Justification field is "New<br>Position" or Budgeted = "No" | HR Director                                     |  |  |  |
|                                                                                    |                                                 |  |  |  |

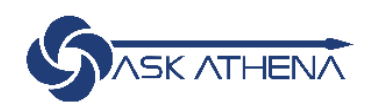

# FLUJO DE APROBACIÓN – CARTA OFERTA

| Offer Approval Rules |                                                    |  |  |  |
|----------------------|----------------------------------------------------|--|--|--|
| Activity/Trigger     | Approver                                           |  |  |  |
| 1st approver         | Hiring Manager                                     |  |  |  |
| 2nd approver         | HR Business Partner (Functional Role - by country) |  |  |  |

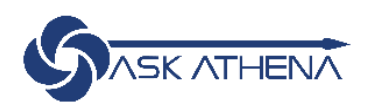

## **NOTIFICACIONES EN TALEO**

| 📒 Tareas               |                                 |              |       |
|------------------------|---------------------------------|--------------|-------|
| Selección              |                                 | i~           | Total |
|                        | Asignadas a mí                  | 1            | 1     |
| Candidatos             |                                 | i*           | Total |
|                        | Confirmar presencia de empleado | 1            | 1     |
| Proceso de vinculación |                                 |              | Total |
|                        | Con ven                         | cimiento hoy | 0     |
|                        |                                 | Vencidas     | 0     |
|                        | Mis tar                         | eas abiertas | 0     |
|                        |                                 |              |       |

- Ingresar a Taleo Recruiting
- En el Dashboard inicial ubicar la Sección de "Tareas" y dar click en el número en azul
- Seleccionar hipervínculo (en azul) ubicado al inicio del renglón para "aprobar..."
- Seleccionar la opción (aprobar o rechazar) colocar comentarios y finalmente click en enviar/listo.

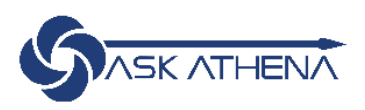

# Notificación TALEO directa a Correo Laboral

## Remitente: "Carreras Samsonite"

| From: Carreras Samsonite < <u>do not reply@samsonite.com</u> > |
|----------------------------------------------------------------|
| Sent: viernes, 24 de julio de 2020 11:24 a.m.                  |
| To: Edith Matias < Edith.Matias@samsonite.com >                |
| Subject: Solicitud de aprobación de oferta (E-Share)           |
|                                                                |

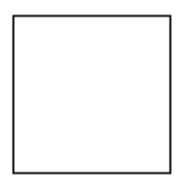

Solicitud de aprobación de oferta

| Título de solicitud: | MX ESPECIALISTA DE CUENTAS POR PAGAR  |
|----------------------|---------------------------------------|
| ID de solicitud:     | 20000502                              |
| Solicitud de:        | KARLA GABRIELA AGUILAR                |
| Comentarios:         | Carta Oferta proceso Gabriela Olivera |

Haga clic en "Responder..." para ver más detalles de la oferta y responder a la solicitud de aprobación lo antes posible. Responder...

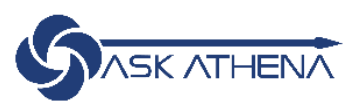

| Solicitud de<br>Comentarios | 20000502 — MX ESPECIALISTA DE CUENTAS POR PAGAR<br>KARLA GABRIELA AGUILAR<br>Posición para apoyo de Samsonite US |
|-----------------------------|----------------------------------------------------------------------------------------------------|
| Revise el re<br>antes posib | sumen de información de solicitud y responda a la solicitud de aprobación<br>le.                                 |
| En respue<br>Apru           | sta a la solicitud de aprobación de KARLA GABRIELA AGUILAR:<br>ebo esta solicitud. 💙                             |
| Detailes de                 | e ruta de aprobación de solicitud                                                                                |
| Comentari                   | os (obligatorio si no aprueba la solicitud)                                                                      |
|                             |                                                                                                    |

#### Resumen de información de solicitud

#### Detalles de solicitud

20000502 - MX ESPECIALISTA DE CUENTAS POR PAGAR

| Reclutador                      | KARLA GABRIELA<br>AGUILAR | Asistente de reclutador                 | -              |
|---------------------------------|---------------------------|-----------------------------------------|----------------|
| Mánager de contratación         | EDITH MATIAS              | Asistente de mánager<br>de contratación | -              |
| Departamento                    | MX_Contraloria            | Justificación                           | Nueva posición |
| Número de ofertas de<br>trabajo | 1                         | Ubicación principal                     | MX_Finance     |
| Fecha inicial objetivo          | -                         |                                         |                |
| Anevos                          | _                         |                                         |                |

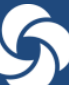

# HCM

# Autogestión y Gestión de Equipos

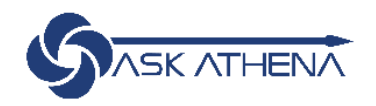

# HCM

## Autogestión

- Detalles Personales
- Información de Identificación
- Contactos de familiares y de emergencias
- Compensación
- Registros de Documentos
- Información de contacto
- Información de trabajo

## Gestión de Equipos

- Autorización de ingresos
- Cambio de gerente / jefe directo
- Cambio en el salario de su colaborador
- Ver información de empleo de los integrantes de equipo
- Promociones de puesto
- Bajas de colaboradores
  - Para cada movimiento existe un flujo de aprobación.

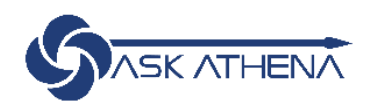

HCM

## Autogestión

| 0 | Detalles personales                                                                                  | ¢ | Registros de documentos                                                                                                    |
|---|----------------------------------------------------------------------------------------------------|---|----------------------------------------------------------------------------------------------------|
|   | Detalles sobre usted, como nombre, fecha<br>de nacimiento, estado civil e identificador<br>nacional. |   | Gestione registros de documentos y<br>anexos asociados, como certificados de<br>nacimiento y matrimonio, adjudicaciones y<br>reconocimientos.          |
|   | Información de identificación                                                                        |   | Información de contacto                                                                                                    |
|   | Vea y edite la información de pasaporte,<br>licencia de conductor, visa y ciudadanía.                |   | Agregue o actualice los medios que se<br>pueden usar para ponerse en contacto con<br>usted, como el teléfono, el correo<br>electrónico y la dirección. |
| 3 | Contactos de familiares y de<br>emergencia                                                           |   | Employment Info                                                                                                    |
|   | Agregue familiares y amigos con quienes<br>podamos ponernos en contacto en caso de<br>emergencia.    |   | Detalles sobre su asignación, como el<br>empleador legal, la unidad de negocio, el<br>departamento y la ubicación.                                     |
|   | My Compensation                                                                                      |   |                                                                                                    |
|   | Vea sus detalles de compensación, como el<br>salario y las contribuciones personales.                |   |                                                                                                    |

## **Gestión de Equipos**

| ACCIONES RÁPIDAS APLICACIONES                               | Yo Mi equipo     | Herramientas Otros |
|-------------------------------------------------------------|------------------|--------------------|
| Cambiar mánager Transferir Transferir Mi equipo Mostrar más | ACCIONES RÁPIDAS | APLICACIONES       |
| Transferir Mi equipo                                        | Cambiar mánager  |                    |
| Mostrar más                                                 | Y Transferir     | Mi equipo          |
|                                                             | Mostrar más      |                    |
|                                                             |                  |                    |

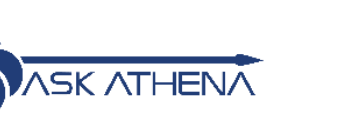

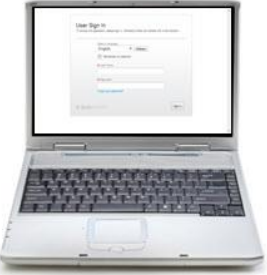

S

## Mi equipo

| 127 | Visión | general |
|-----|--------|---------|
|     |        |         |

l€

Compensación

## Visión general

| Buscar persona | a O Mostrar filtros                           |   |
|----------------|-----------------------------------------------|---|
|                | Ordenar por Nombre ascendente                 | ~ |
| Trabajad       | ores                                          | ^ |
| SA             | Salvador Aviña<br>MX_VENDEDOR DE TIENDA       |   |
| EB             | Estefania Bernardino<br>MX_VENDEDOR DE TIENDA |   |
| NC             | Norma Castillo<br>MX_PROMOTOR DE VENTAS       |   |
| SE             | Sebastian Estrada<br>MX_PROMOTOR DE VENTAS    |   |

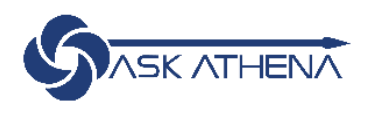

## Mi equipo

## Visión general

| Buscar persor | na 🥄 Mostrar filtros                          |                 |                                  |
|---------------|-----------------------------------------------|-----------------|----------------------------------|
|               |                                               | Ordenar por Nom | bre ascendente 🔗 🗸               |
| Trabajad      | dores                                         |                 | ^                                |
| SA            | Salvador Aviña<br>MX_VENDEDOR DE TIENDA       |                 | •••<br>Change Manager            |
| EB            | Estefania Bernardino<br>MX_VENDEDOR DE TIENDA |                 | Change Salary<br>Employment Info |
| NC            | Norma Castillo<br>MX_PROMOTOR DE VENTAS       |                 | Termination<br>Transfer          |
| SE            | Sebastian Estrada<br>MX_PROMOTOR DE VENTAS    |                 |                                  |

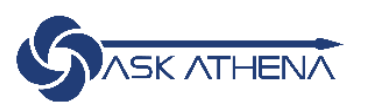

S

| C | Λ |  |
|---|---|--|
| 2 | A |  |

## Cambiar mánager

Salvador Aviña

| *¿Cuándo comienza el cambio de má | inager? |
|-----------------------------------|---------|
| 8/19/21                           | Ť       |
| *¿Cómo se cambia el mánager?      |         |
| Cambio de mánager                 | ~       |
| ¿Por qué cambia al mánager?       |         |
|                                   | ~       |

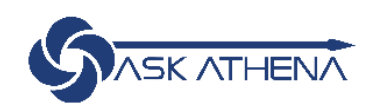

En<u>v</u>iar

<u>C</u>ancelar

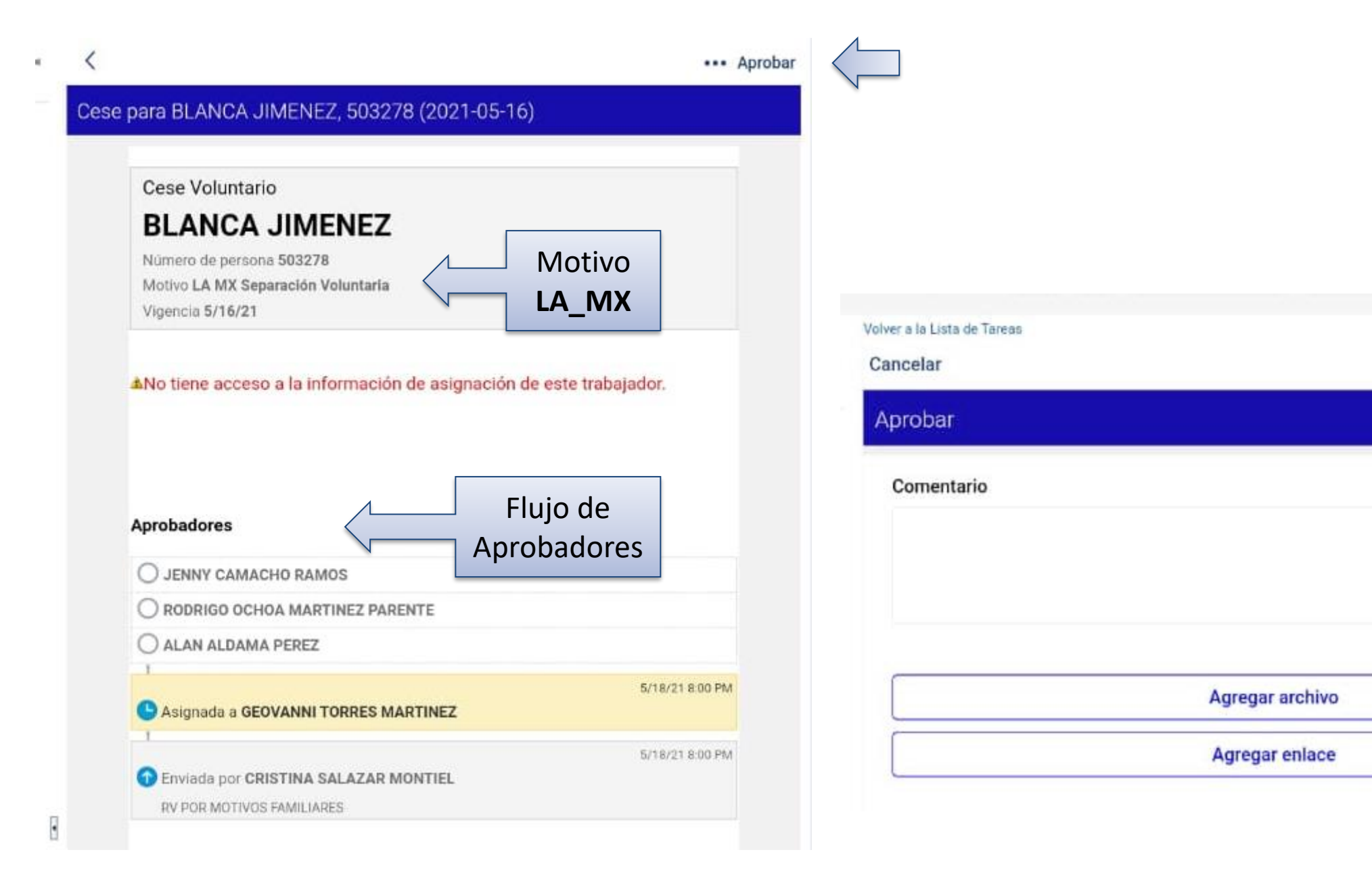

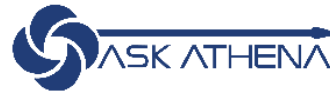

Ejecutar

**HCM** 

# FLUJO DE APROBACIÓN RETAIL (TIENDAS)

### **Retail Manager Initiates:**

- Termination
- Transfer (location)
- Manager Change

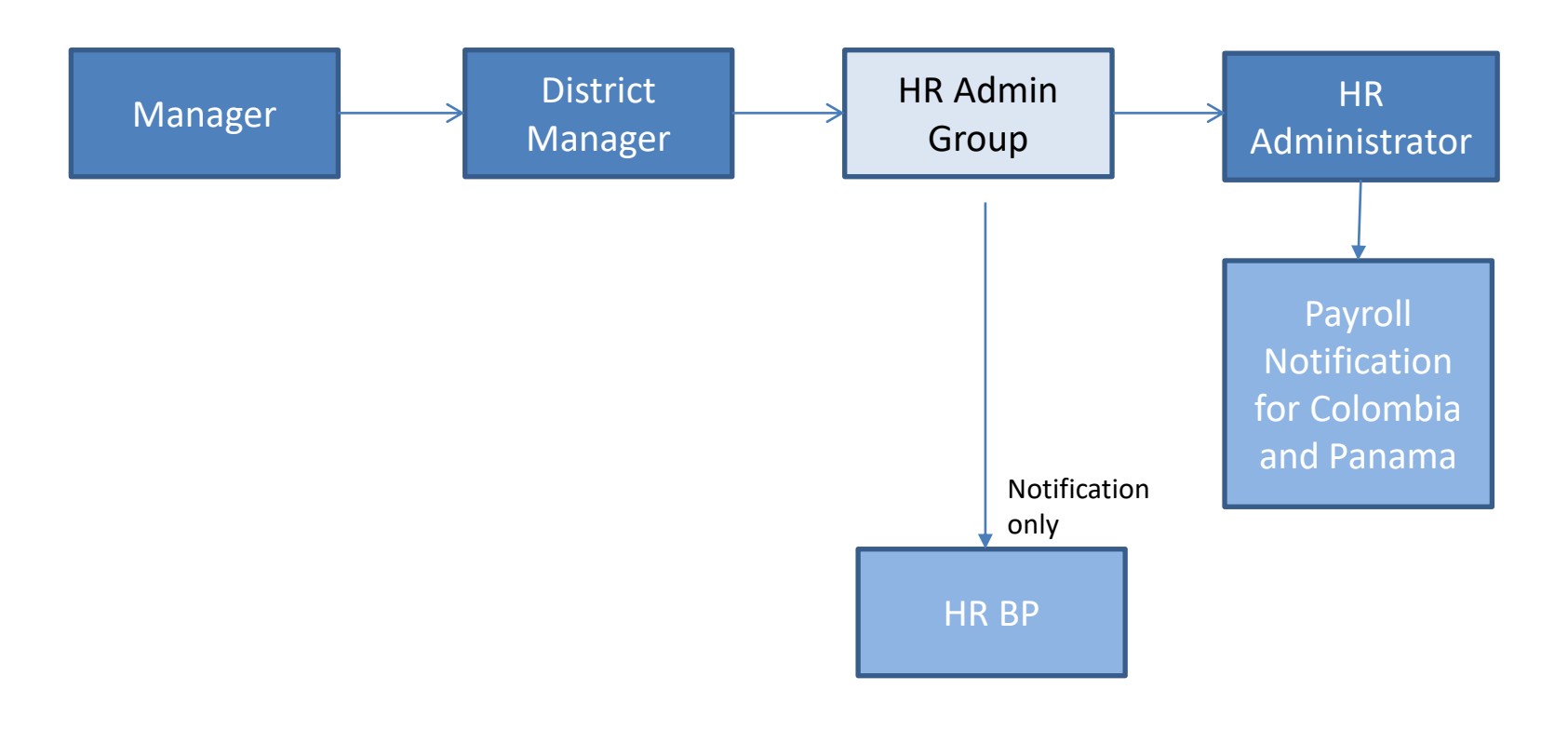

# FLUJO DE APROBACIÓN RETAIL (TIENDAS)

### **Retail Manager Initiates:**

- New Hires
- Salary Change/Promotions

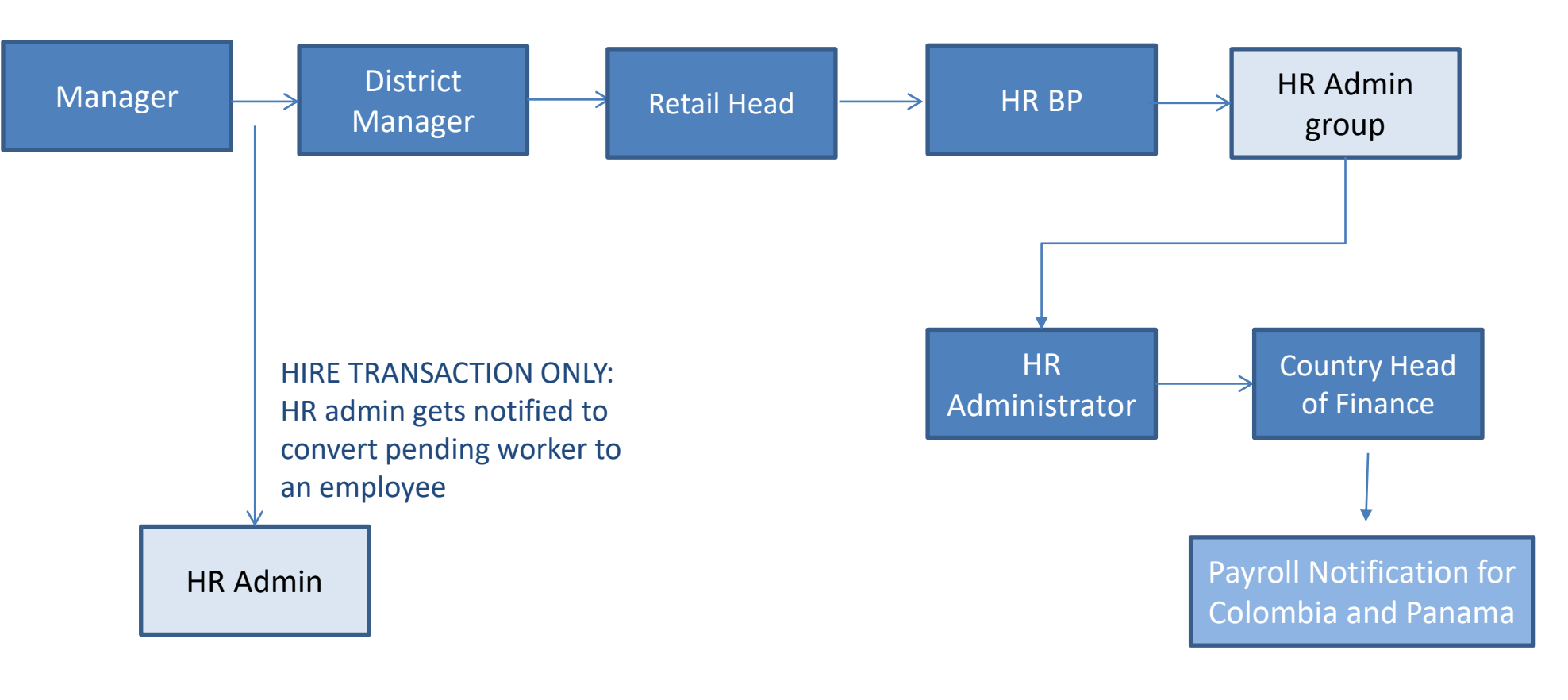

# FLUJO DE APROBACIÓN CORPORATIVO

### **Non-Store Manager Initiates**

- Termination
- Transfer (location)
- Manager Change

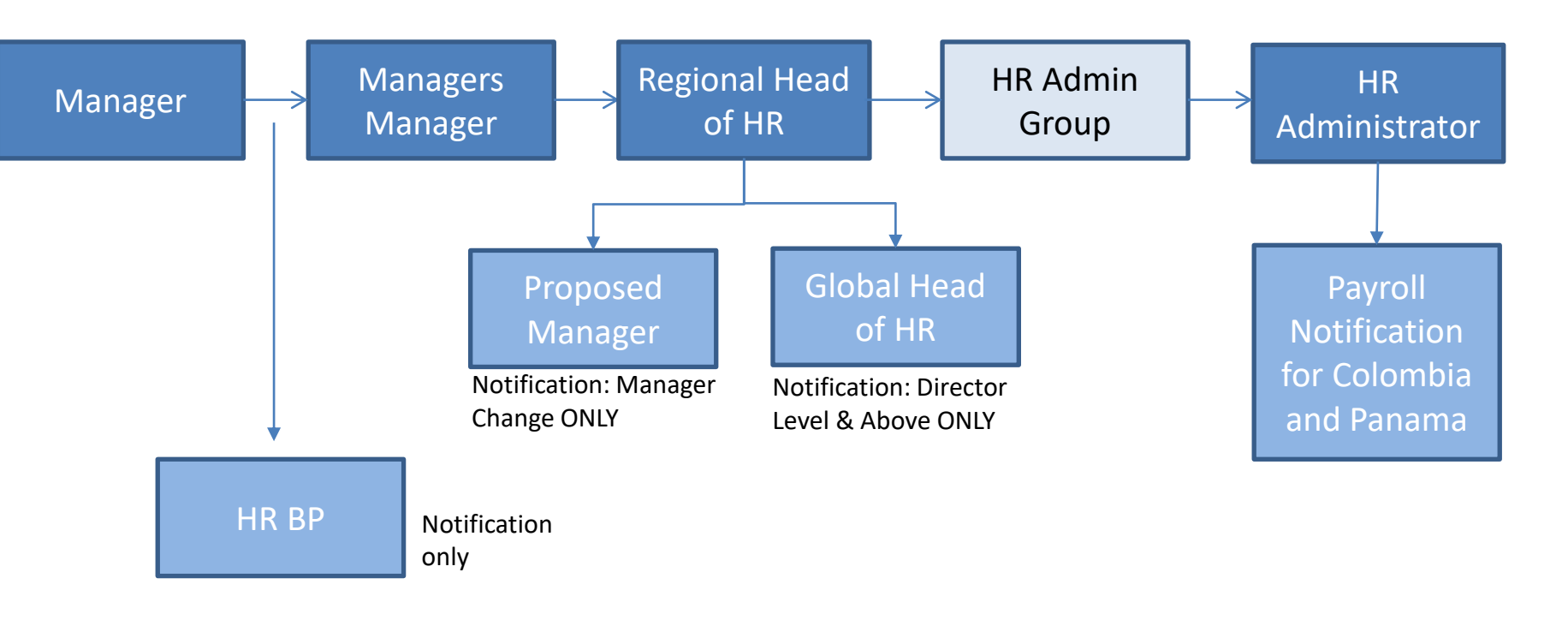

# FLUJO DE APROBACIÓN CORPORATIVO

### **Non-Store Manager Initiates**

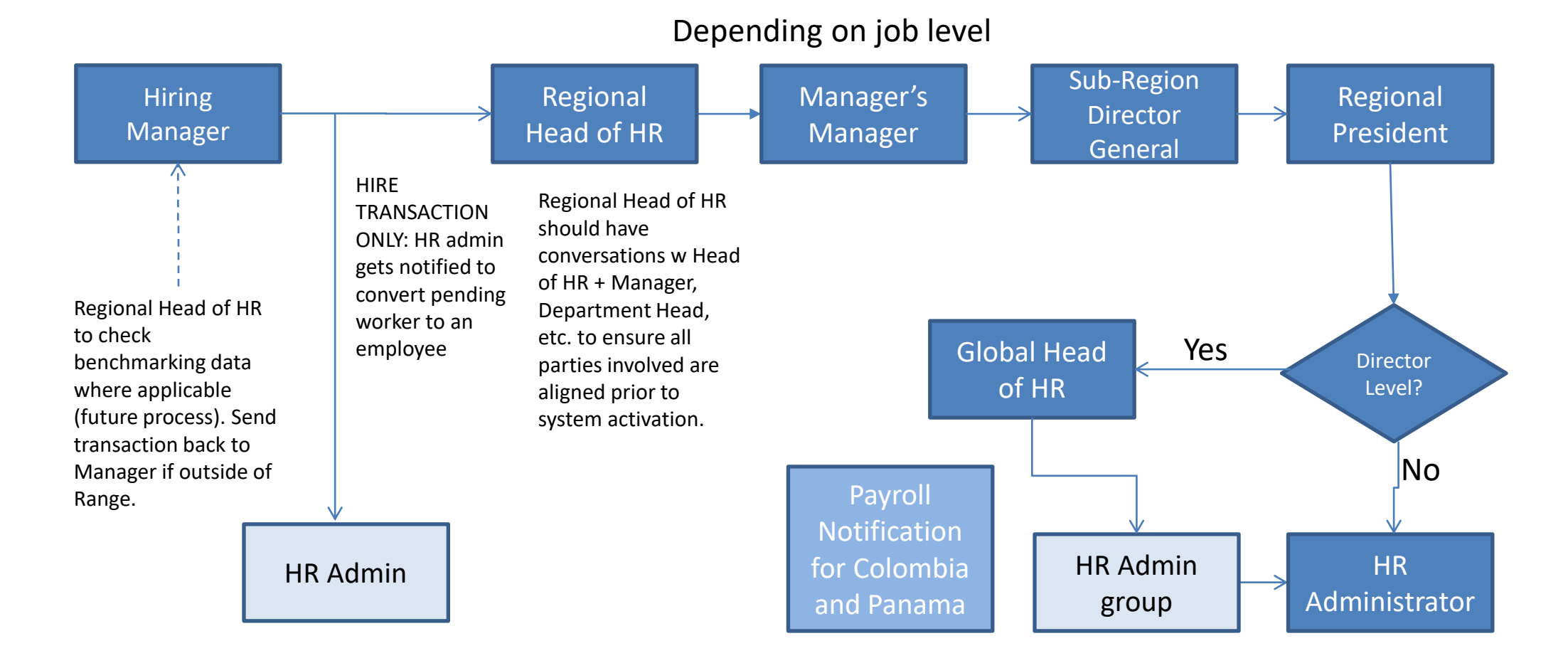

S

## **NOTIFICACIONES EN HCM**

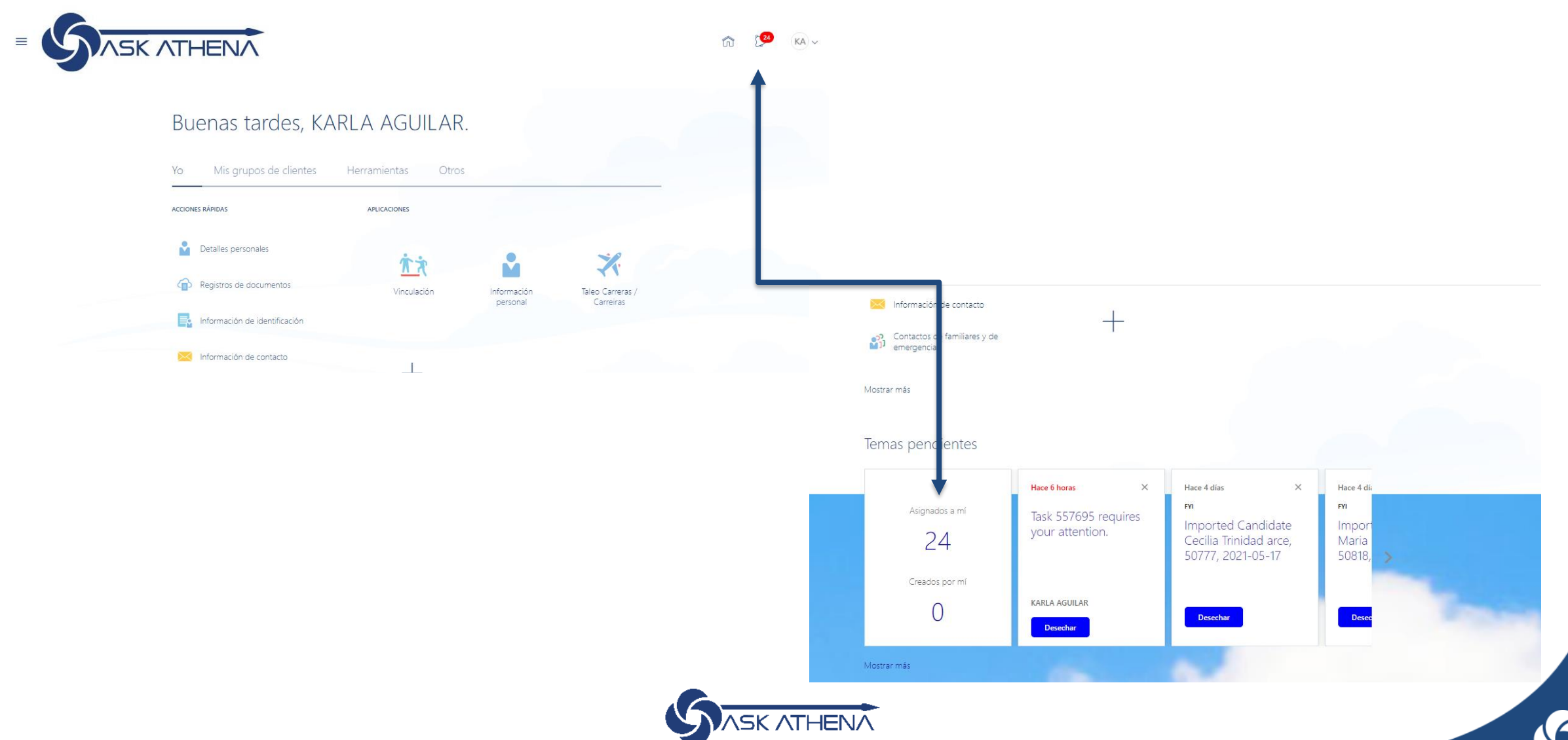

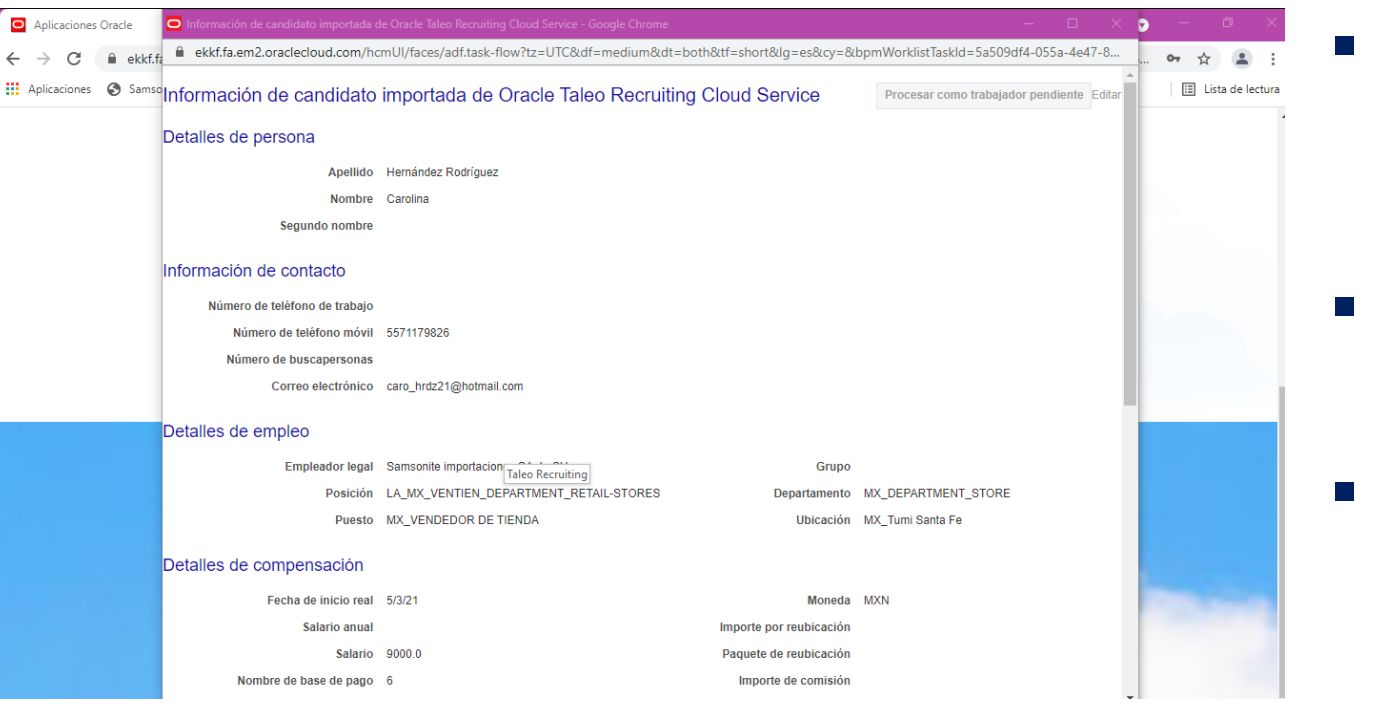

#### Approvers

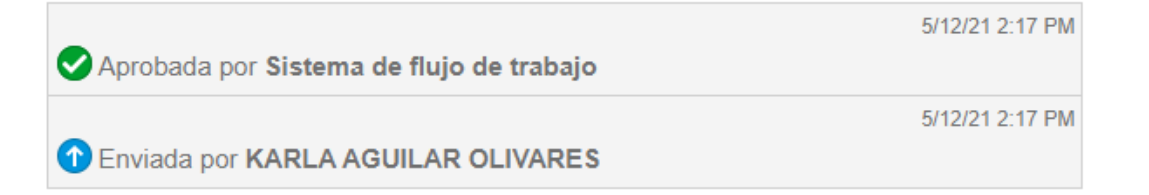

- Tener activada la opción de "ventanas emergentes".
- Hacer click en el número de tarea.
- Colocar comentarios relacionados al movimiento, para justificar el mismo.
- Aprobar (o declinar) y finalmente Ejecutar la transacción.
- Verificar en el flujo de aprobaciones que se registró el movimiento.

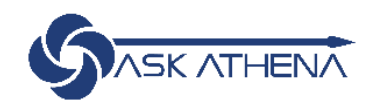

# Notificación HCM directa a Correo Laboral

Remitente: "Ask Athena"

|                                                                                                    |                                         |                                                                                                    |                                                     | Business Process Workspace × +                                                           |
|----------------------------------------------------------------------------------------------------|-----------------------------------------|----------------------------------------------------------------------------------------------------|-----------------------------------------------------|------------------------------------------------------------------------------------------|
| Archivo Mensaje                                                                                                    | Ayuda 🏼 🏼 Ç ¿Qué desea hace             | r?                                                                                                    |                                                     | $\leftarrow$ $\rightarrow$ $C$ $	ilde{e}$ https://ekkf.fa.em2.oraclecloud.com/bpm/worksp |
| © ∭ —<br>⊗ ~ <sup>Eliminar Archivo</sup>                                                                                                    | Responder Responder Reenviar<br>a todos | $ \begin{array}{c c} \hline & RH & \longrightarrow & AI \text{ jefe} \\ \hline & Correo & electroni & \checkmark & Listo \\ \hline & Responder y eli & & & & \\ \hline & Crear nuevo \end{array} $ | ∧<br>→<br>→<br>→<br>→<br>→<br>→<br>→<br>→<br>→<br>→ | 1                                                                                        |
| Eliminar                                                                                                    | Responder                               | Pasos rápidos                                                                                                    | r⊒ Mover                                            | Vistas Aplicaciones                                                                      |
| Task 557100 requires your attention.                                                                                                    |                                         |                                                                                                    | Enlaces Seleccione una tarea para ver los detalles  |                                                                                          |
| ASK-ATHENA <ekkf.fa.sender@workflow.mail.em2.cloud.oracle.com><br/>Para • Gabriela Aguilar</ekkf.fa.sender@workflow.mail.em2.cloud.oracle.com> |                                         |                                                                                                    | Buzón                                               |                                                                                          |
| Task 557100 requires your attention. Access this task in the Workspace Application                                                             |                                         |                                                                                                    | Mis Tareas (1)                                      |                                                                                          |
|                                                                                                    |                                         |                                                                                                    |                                                     | Tareas Iniciadas (0)                                                                     |
|                                                                                                    |                                         |                                                                                                    |                                                     | Tareas de Mi Personal (0)                                                                |
|                                                                                                    |                                         |                                                                                                    |                                                     | Tareas Administrativas (0)                                                               |

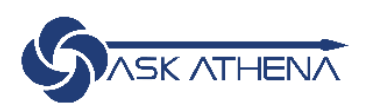

# TAREAS EN ASK ATHENA

## HCM

- Ingresos de colaboradores
- Cambio de gerente / jefe directo
- Cambio en el salario
- Promociones de puesto
- Bajas de colaboradores

## TALEO

- Aprobación de requisiciones de personal
- Aprobación de carta oferta

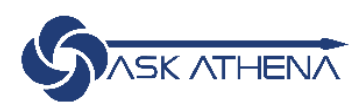

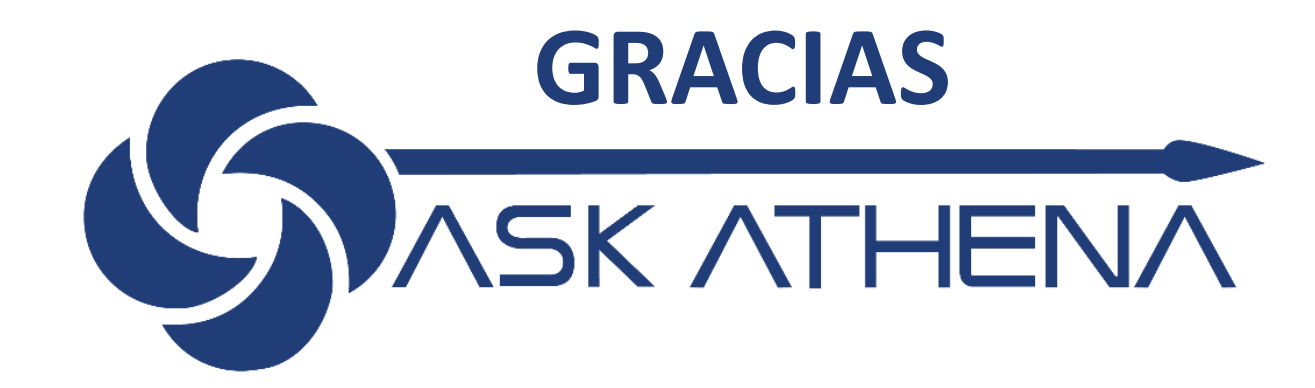

gabriela.aguilar@samsonite.com jenny.mendez@samsonite.com